## Установка драйвера монитора в ОС Windows 7

1. При подключении монитора к ПК автоматически отображается окно [Параметры экрана]. Щелкните ссылку **Дополнительные параметры**.

| 00- <b>•</b> « | All Control Panel Items + Display + Screen Resolution - 47 Search Control Panel | 2 |
|----------------|---------------------------------------------------------------------------------|---|
| File Edit View | Tools Help                                                                      | ٦ |
|                | Change the appearance of your displays                                          |   |
|                | Another display<br>not detected Identify                                        |   |
|                | Display: 1. SX-17P DVI                                                          |   |
|                | Resolution: 1280 × 1024 (recommended)                                           |   |
|                | Orientation: Landscape                                                          |   |
|                | Advanced settings                                                               |   |
|                | Make text and other items larger or smaller                                     |   |
|                | What display settings should I choose?                                          |   |
|                | OK Cancel Apply                                                                 |   |
|                |                                                                                 |   |
|                |                                                                                 |   |

**ПРИМЕЧАНИЕ.** Если окно [Параметры экрана] не открылось автоматически, выберите последовательно **Пуск > Панель управления > Экран > Настройка параметров экрана**.

2. Перейдите на вкладку Монитор и нажмите кнопку Свойства.

| Generic PnP Monitor and ATI Radeon HD 4300 Series Properties                                                                                                    |
|----------------------------------------------------------------------------------------------------|
| Adapter Monitor Troubleshoot Color Management Monitor Type Generic PnP Monitor                                                                                                    |
| Monitor Settings<br>Screen refresh rate:                                                                                                    |
| Utility Hide modes that this monitor cannot display<br>Clearing this check box allows you to select display modes that this<br>monitor cannot display correctly. This may lead to an unusable<br>display and/or damaged hardware. |
| Colors:<br>True Color (32 bit)                                                                                                    |
| OK Cancel Apply                                                                                                    |

## 3. Перейдите на вкладку Драйвер и нажмите кнопку Обновить драйвер.

| Generic PnP Monitor Properties                         |                                                                                              |  |  |  |
|--------------------------------------------------------|----------------------------------------------------------------------------------------------|--|--|--|
| General Driver Details                                 |                                                                                              |  |  |  |
| Generic PnP Mo                                         | nitor                                                                                        |  |  |  |
| Driver Provider:                                       | Microsoft                                                                                    |  |  |  |
| Driver Date:                                           | 6/21/2006                                                                                    |  |  |  |
| Driver Version:                                        | 6.1.7600.16385                                                                               |  |  |  |
| Digital Signer:                                        | Microsoft Windows                                                                            |  |  |  |
| Driver Details To view details about the driver files. |                                                                                              |  |  |  |
| Update Driver                                          |                                                                                              |  |  |  |
| Roll Back Driver                                       | If the device fails after updating the driver, roll back to the previously installed driver. |  |  |  |
| Disable                                                | Disables the selected device.                                                                |  |  |  |
| Uninstall                                              | To uninstall the driver (Advanced).                                                          |  |  |  |
|                                                        | OK Cancel                                                                                    |  |  |  |

4. Щелкните ссылку Выполнить поиск драйверов на этом компьютере.

|   | Undate Driver Software - Generic PnP Monitor                                                                                                    | ×      |
|---|----------------------------------------------------------------------------------------------------|--------|
| Н | ow do you want to search for driver software?                                                                                                    |        |
|   | Search automatically for updated driver software<br>Windows will search your computer and the Internet for the latest driver software<br>for your device, unless you've disabled this feature in your device installation<br>settings. |        |
|   | Browse my computer for driver software<br>Locate and install driver software manually.                                                                                                    |        |
|   |                                                                                                    | Cancel |

5. Щелкните ссылку Выбрать драйвер из списка уже установленных драйверов и нажмите кнопку Далее.

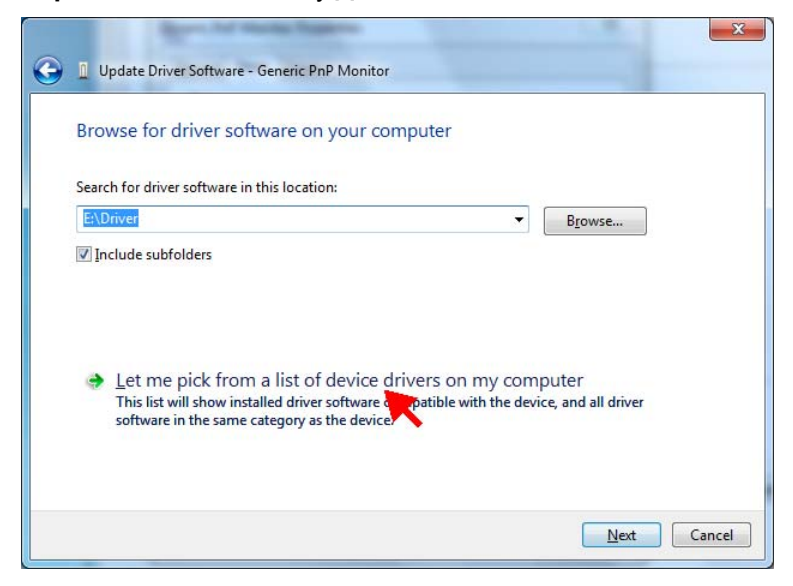

6. Нажмите кнопку Установить с диска.

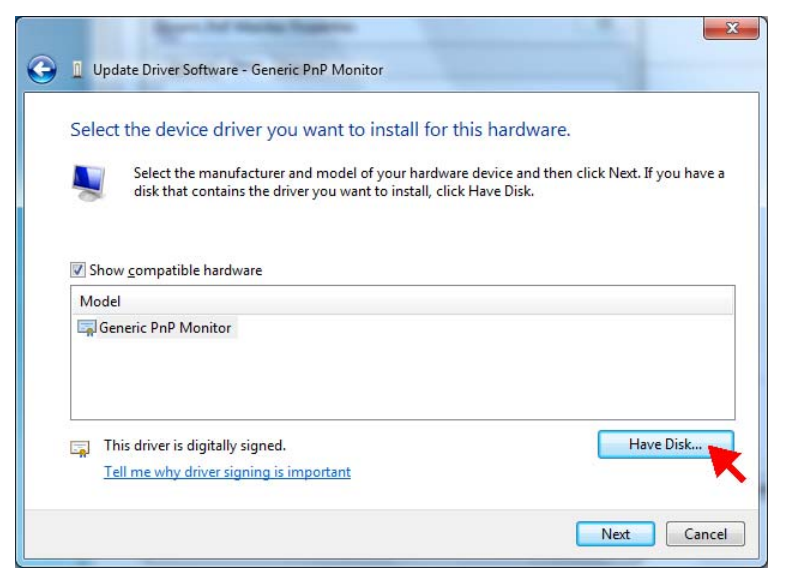

## 7. Нажмите кнопку Обзор.

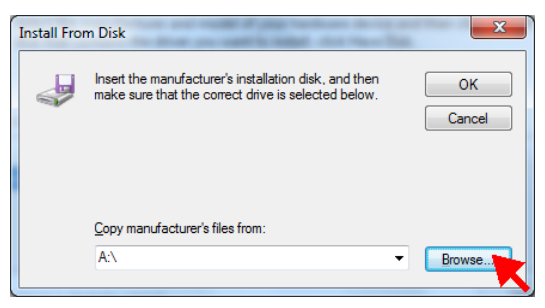

8. Найдите на компакт-диске папку **Driver** и выберите файл драйвера для используемой модели монитора. Нажмите кнопку **Открыть**.

| Locate File      |                    |                           |                                          | ×                        |
|------------------|--------------------|---------------------------|------------------------------------------|--------------------------|
| Look <u>i</u> n: | 🐌 Driver           | •                         | G 🤌 🖻 🛄                                  |                          |
| 9                | Name               | *                         | Date modified                            | Туре                     |
| Recent Places    | SX-1/P.inf         |                           | 1/29/2010 11:49 AM<br>1/29/2010 12:04 PM | Setup Infc<br>Setup Infc |
|                  |                    |                           |                                          |                          |
| Desktop          |                    |                           |                                          |                          |
| Libraries        |                    |                           |                                          |                          |
|                  |                    |                           |                                          |                          |
|                  |                    |                           |                                          |                          |
| Network          | •                  |                           |                                          | Þ                        |
|                  | File <u>n</u> ame: | *inf                      |                                          | <u>O</u> pen             |
|                  | Files of type:     | Setup Information (*.inf) | -                                        | Cance                    |

9. Нажмите кнопку ОК.

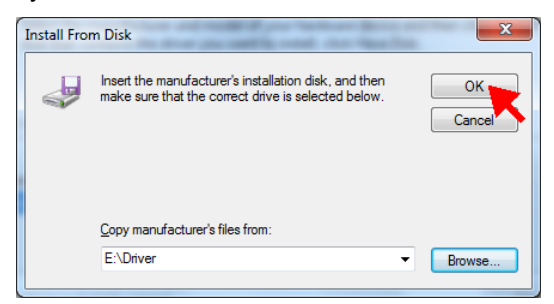

10. Нажмите кнопку Далее.

| Update Driver Software - Generic PnP Monitor                                                                     |                                                       |
|----------------------------------------------------------------------------------------------------|-------------------------------------------------------|
| Select the device driver you want to install for thi                                                             | is hardware.                                          |
| Select the manufacturer and model of your hardware<br>disk that contains the driver you want to install, click h | device and then click Next. If you have<br>Have Disk. |
| ✓ Show <u>compatible</u> hardware<br>Model                                                                       |                                                       |
| SX-17P (Digital)                                                                                                 |                                                       |
| This driver is not digitally signed!     Tell me why driver signing is important                                 | Have Disk                                             |
|                                                                                                    |                                                       |

11. Появится сообщение системы защиты. Щелкните ссылку Все равно установить этот драйвер.

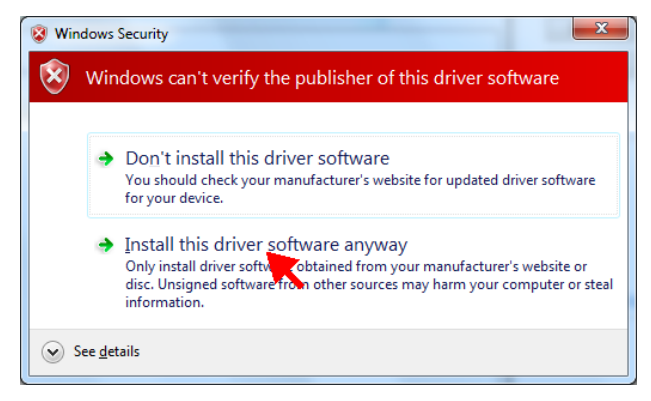

12. Для завершения обновления драйвера нажмите кнопку Закрыть.

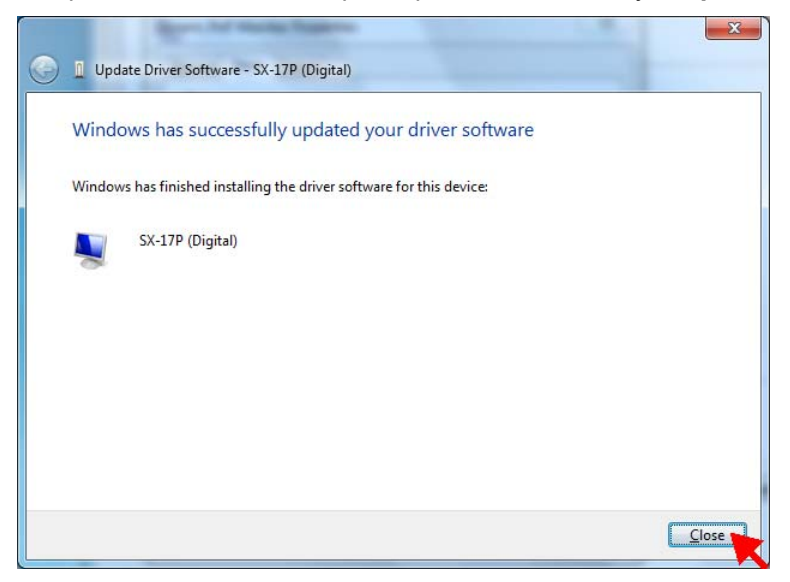

13. После этого в окне появится модель монитора. Для закрытия окна [Свойства] нажмите кнопку **Закрыть**.

| SX-17P (Digital) Properties | ×                                                                                               |
|-----------------------------|-------------------------------------------------------------------------------------------------|
| General Driver Details      |                                                                                                 |
| SX-17P (Digital)            |                                                                                                 |
| Driver Provider:            | AG Neovo Inc.                                                                                   |
| Driver Date:                | 1/29/2010                                                                                       |
| Driver Version:             | 1.0.0.0                                                                                         |
| Digital Signer:             | Not digitally signed                                                                            |
| Driver Details              | To view details about the driver files.                                                         |
| Update Driver               | To update the driver software for this device.                                                  |
| Roll Back Driver            | If the device fails after updating the driver, roll<br>back to the previously installed driver. |
| <u>D</u> isable             | Disables the selected device.                                                                   |
| <u>U</u> ninstall           | To uninstall the driver (Advanced).                                                             |
|                             | Close Cancel                                                                                    |

14. Для закрытия окна [Дополнительные параметры] нажмите кнопку ОК.

| 5X-17P (Digital) and ATI Radeon HD 4300 Series Properties                                                                                                    |
|----------------------------------------------------------------------------------------------------|
| Adapter Monitor Troubleshoot Color Management                                                                                                    |
| Monitor Type                                                                                                    |
| SX-17P (Digital)                                                                                                    |
| Properties                                                                                                    |
| Monitor Settings                                                                                                    |
| Screen refresh rate:                                                                                                    |
| 60 Hertz 🔹                                                                                                    |
| ☑ Hide modes that this monitor cannot display                                                                                                    |
| Clearing this check box allows you to select display modes that this<br>monitor cannot display correctly. This may lead to an unusable<br>display and/or damaged hardware. |
| <u>C</u> olors:                                                                                                    |
| True Color (32 bit) 🔻                                                                                                    |
| OK Cancel Apply                                                                                                    |

15. Для закрытия окна [Параметры экрана] нажмите кнопку ОК.

|                                |                                                             |                             | - • × |
|--------------------------------|-------------------------------------------------------------|-----------------------------|-------|
| () ⊂ ()                        | All Control Panel Items 🔸 Display 🔸 Screen Resolution 🛛 👻 🍕 | Search Control Panel        | ٩     |
| <u>Eile E</u> dit <u>V</u> iew | Iools Help                                                  |                             |       |
|                                | Change the appearance of your display                       |                             |       |
|                                |                                                             | Dete <u>c</u> t<br>Identify |       |
|                                | Display: 1. SX-17P (Digital) 🔻                              |                             |       |
|                                | Resolution: 1280 × 1024 (recommended) -                     |                             |       |
|                                | Orientation:                                                |                             |       |
|                                |                                                             | Advanced settings           |       |
|                                | Make text and other items larger or smaller                 |                             |       |
|                                | What display settings should I choose?                      |                             |       |
|                                | ОК                                                          | Cancel Apply                |       |
|                                |                                                             |                             |       |